www.carsolutions.com.ua

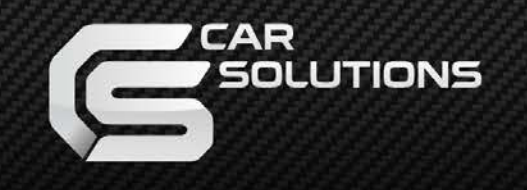

Дата выпуска : 2011.09.19 Модель: CSVI-ESC07-v6.0 / Код продукта: ESC07-1109-001

# Видеоинтерфейс для Cadillac Escalade EXT, ESV, Hybrid, SUV, Cadillac STS, SLS 2007-2012 годов выпуска Инструкция

www.carsolutions.com.ua

support@carsolutions.com.ua

# Содержание

#### 1. Перед установкой

| 1 1 Техника безопасности |          |
|--------------------------|----------|
|                          | 5        |
| 1.2 Характеристики       | <br>4    |
|                          | <u>.</u> |
| 1.3 Схема системы        | <br>5    |
|                          | •        |
| 1.4 Комплектация         | <br>6    |
|                          | -        |
| 1.5 ВНЕШНИИ ВИД          | <br>(    |
| • •                      |          |

#### 2. Настройка

| 2.1 Пупыт листанционного управления               | 8  |
|---------------------------------------------------|----|
|                                                   | õ  |
| 2.2 Как пользоваться кнопкой переключения режимов | 9  |
| 2.3 Распиновка основного кабеля                   | 10 |
| 2.4 USB-контроллер сенсорного стекла              | 11 |
| 2.5 OSD-меню (экранное меню)                      | 12 |

#### 3. Установка

| 3.1 Подключение к монитору без карты памяти Compact Flash | 15 |
|-----------------------------------------------------------|----|
| 3.2 Подключение к монитору с картой памяти Compact Flash  | 22 |
|                                                           |    |

| . Устранение неполадок 27 |
|---------------------------|
|---------------------------|

# 1.1 Техника безопасности

- Перед установкой выключите зажигание. Питание к интерфейсу подключайте в самом конце установки.
- Во время установки интерфейса кабель питания не должен быть подключен.
- В месте установки не должны находится электронные устройства или (электро) магниты.
- Установку должен проводить квалифицированный специалист.
- В случае разборки устройства гарантия теряется (не разрешается разрывать гарантийную наклейку на блоке).
- После получения товара проверьте комплектацию. В случае отсутствия какого-либо компонента, сообщите поставщику или производителю.
- Гарантия не распространяется на повреждения, вызванные ошибкой пользователя или установщика.

# 1.2 Характеристики

- 1. Входы
  - 1 x Video DATA (вход для штатного видео с главной платы автомобиля)
  - 1 х Аналоговый RGBCs вход (для навигационной системы RGBCs с С-синхронизацией)
  - 1 х **PC RGBHV** (для карпьютера с разрешением 640х480 пикселей, частотой 60 Гц; 800х480, 60 Гц с программой PowerStrip)
  - 1 х Вход **REAR-С** (для камеры заднего вида, поддерживает автоматическое определение системы цветности NTSC и PAL)
  - 2 х Вход **CVBS1, 2** (для внешнего видеоисточника DVD, TV, DVB-T; поддерживает автоматическое определение системы цветности NTSC и PAL)
  - 1 x Touch In (для штатной сенсорной панели)
- 2. Выходы
  - 2 х **А/V-выход** (видео/аудиовыход для мониторов в подголовниках копирование режима источника CVBS1)
  - 1 х **Touch OUT** (для подключения штатной сенсорной панели к навигационному устройству, подключенному через вход RGBCs , или карпьютеру (CarPC), подключенному через вход RGBHV
  - 1 x Touch OUT OEM (подключение к главной плате авто)
  - 1 х Monitor (видеовыход для подключения к штатному ЖК-дисплею)
- 3. Питание
  - Напряжение на входе: 7 В DC ~ 18 В DC
  - Максимальная потребляемая мощность: 1,8 Вт @ 12 В
- 4. Функции
  - Выборочное отключение входных сигналов: возможность блокировки любого видеовхода при помощи настроек в экранном меню
  - Управление с помощью пульта ДУ
  - Возможность переключения режима с помощью кнопки переключения режимов

# 1.3 Схема системы

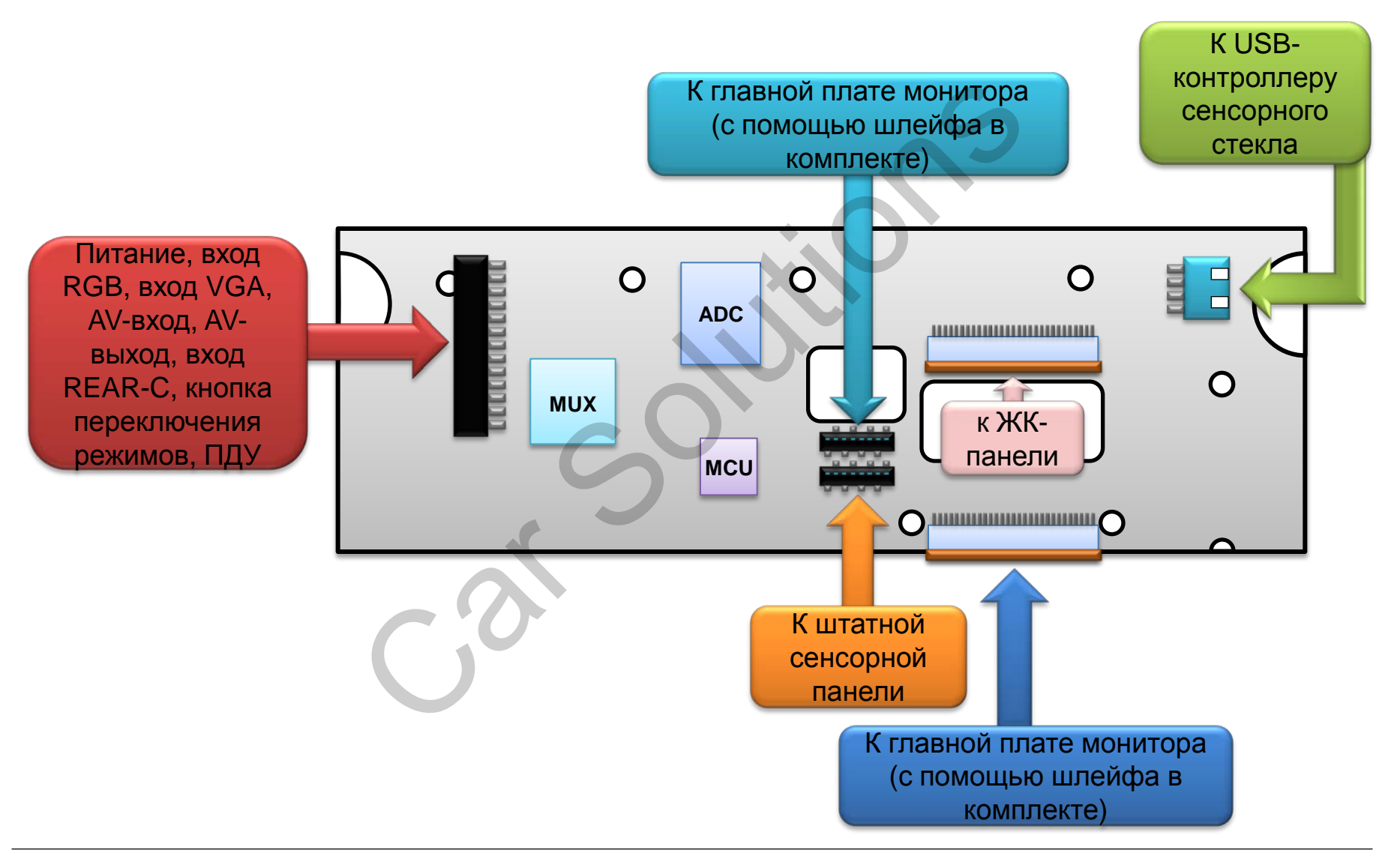

# 1.4 Комплектация

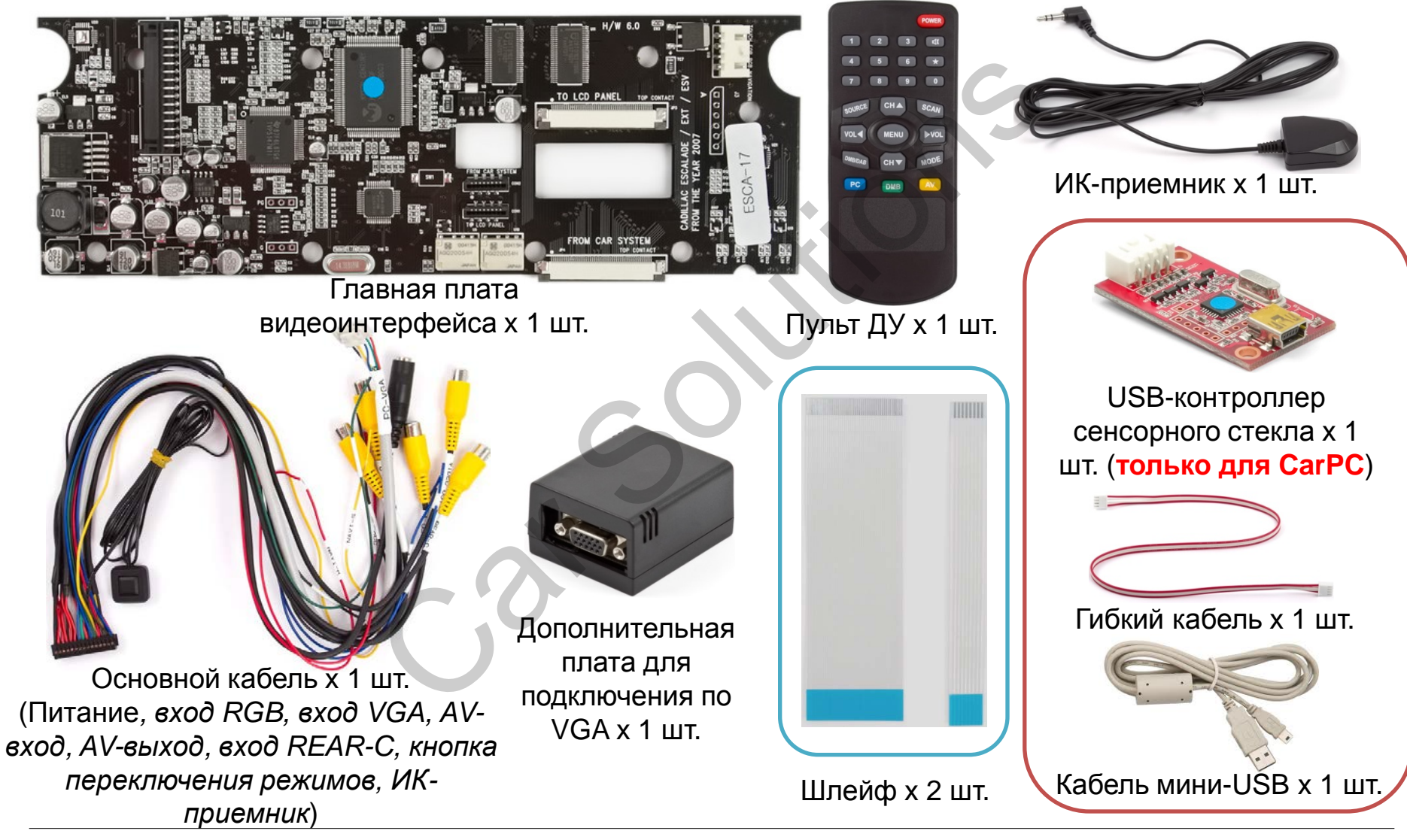

# 1.5 Внешний вид

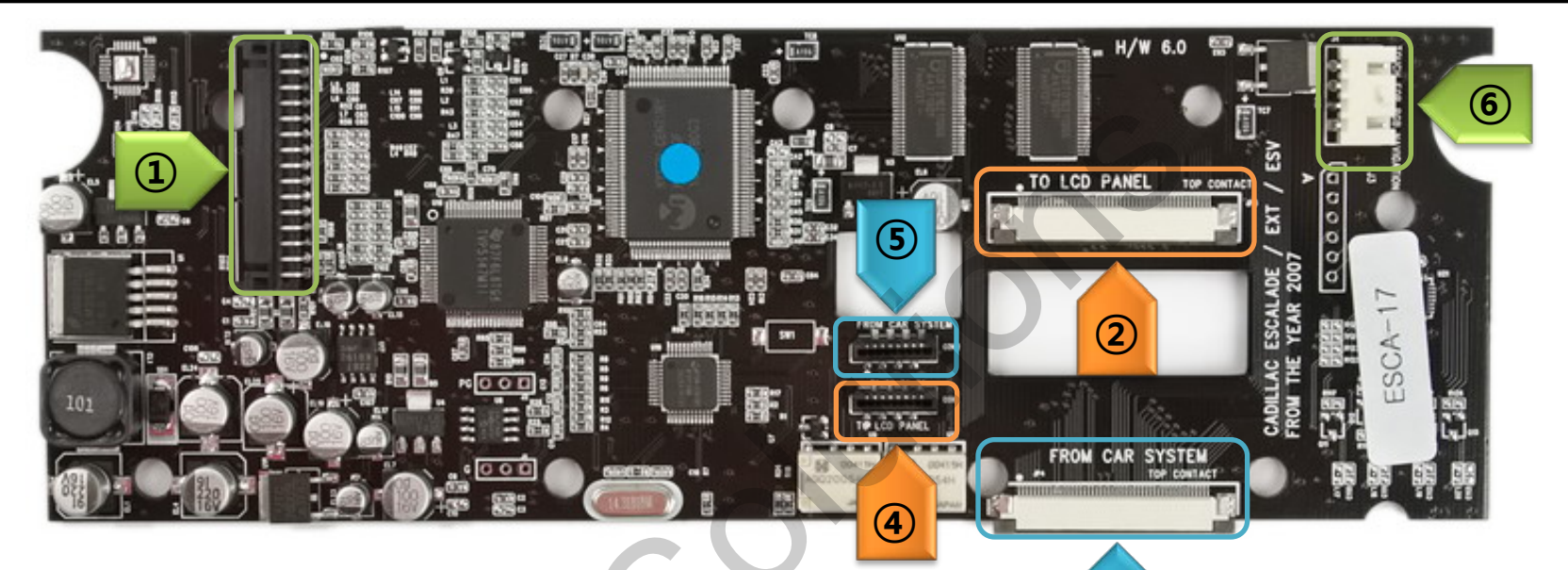

 Вход для основного кабеля (питание, RGB, VGA, AV1, AV2, REAR-C, AV OUT, ИК-приемник, кнопка переключения режимов)
ТО LCD PANEL (к ЖК-панели)

 подключите с помощью штатного шлейфа.

(3) FROM CAR SYSTEM – подключите к главной плате дисплея с помощью шлейфа, входящего в комплект. TO LCD PANEL (к ЖК-панели)
подключите шлейф от штатной сенсорной панели.

#### 5 FROM CAR SYSTEM –

подключите к главной плате дисплея с помощью шлейфа, входящего в комплект.

#### 6 TO TOUCH CONTROLLER -

3

Подключите при помощи гибкого кабеля к USB-контролеру сенсорного стекла (входит в комплект), в случае установки CarPC.

В случае подключения к навигационному блоку CS9100 используйте другой USBконтроллер сенсорного стекла!

# 2.1 Пульт дистанционного управления

| Кнопки                       | Функции                                           | POWER                                                                                                    |
|------------------------------|---------------------------------------------------|----------------------------------------------------------------------------------------------------|
| Power, 0-9, Mute,<br>DMB/DAB | НЕ ИСПОЛЬЗУЕТСЯ                                   |                                                                                                    |
| $\star$                      | Сброс до завдоских настроек –<br>удерживайте 2 с. | 4 5 6 *                                                                                                    |
| SOURCE, MODE                 | Переключение источника                            | SOURCE CHA SCAN                                                                                                    |
| SCAN                         | Автоконфигурация в режиме CarPC                   |                                                                                                    |
| MENU                         | Вкл./выкл. OSD-меню                               | VOL MENU PVOL                                                                                                    |
| СН 🛓                         | Вверх в OSD-меню                                  | DMB/DAB CH V MODE                                                                                                    |
| сн 🗡                         | Вниз в OSD-меню                                   |                                                                                                    |
| VOL ≽                        | Вправо в OSD-меню                                 |                                                                                                    |
| VOL ┥                        | Влево в OSD-меню                                  |                                                                                                    |
| PC                           | Выбор входа (режима) CarPC                        | And the second second s |
| DMB                          | Выбор штатного изображения                        |                                                                                                    |
| AV                           | Выбор АV-источников (AV1>AV2>AV1…)                |                                                                                                    |

## 2.2 Как пользоваться кнопкой переключения режимов

#### Нажатие

При нажатии кнопки меняется видеоисточник

Удержание – 3 с. Удерживайте кнопку 3 с. в режиме штатного дисплея (Original Display Mode), чтобы войти в режим устан овщика (Engineer Mode). В ам необходимо открыть вс е источники, включая каме ру заднего вида для автоп роверки сигнала.Следуйте пошаговым инструкциям.

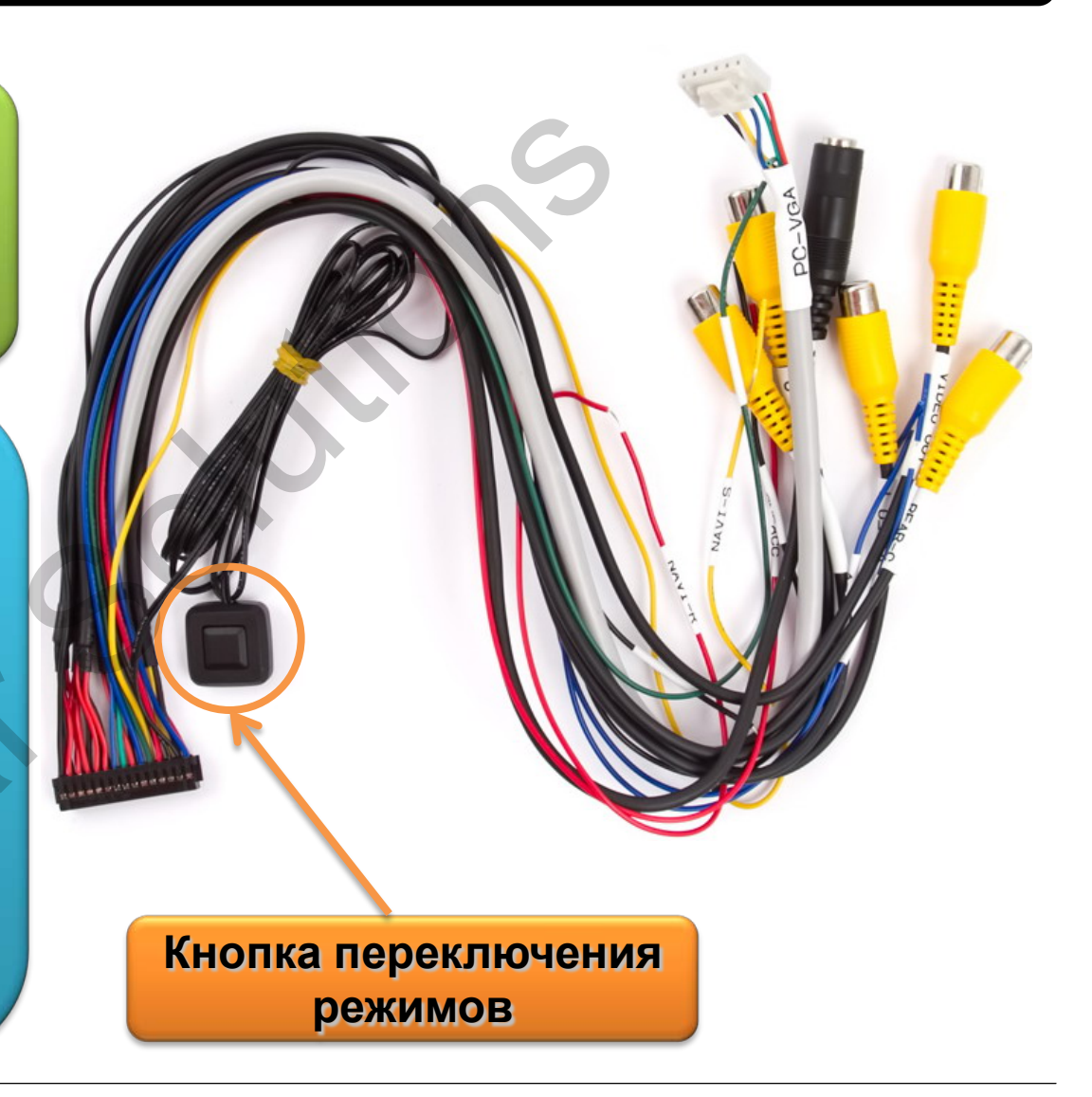

## 2.3 Распиновка главного кабеля (со стороны проводов)

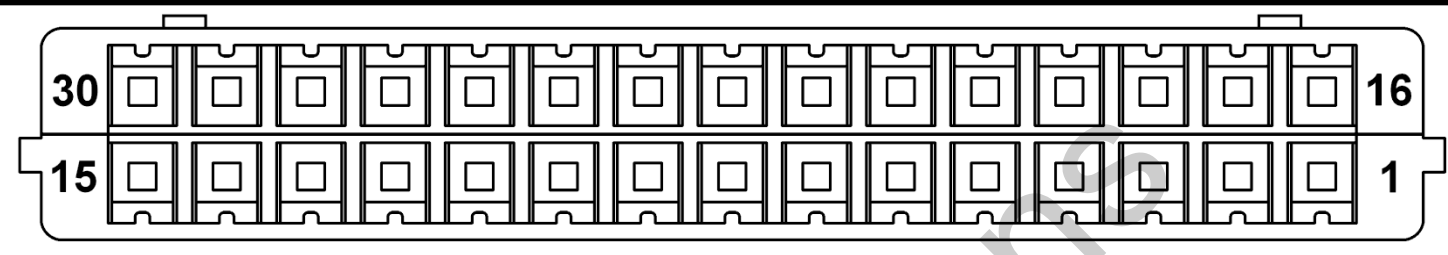

| № контакта | Назначение контакта               |
|------------|-----------------------------------|
| 1          | POWER ACC +12V DC INPUT           |
| 2          | Композитный видеовыход 1 (GND)    |
| 3          | Композитный видеовыход 2 (GND)    |
| 4          | Композитный видеовход 1 (GND)     |
| 5          | Композитный видеовход 2 (GND)     |
| 6          | Вход для камеры задего вида (GND) |
| 7          | Вход VGA V SYNC (для Car PC)      |
| 8          | Вход VGA H SYNCSYNC (для Car PC)  |
| 9          | Вход VGA GND (для Car PC)         |
| 10         | НЕ ИСПОЛЬЗУЕТСЯ                   |
| 11         | Вход RGB CSYNC (для навигации)    |
| 12         | Вход RGB GND (для навигации)      |
| 13         | Для DATA-кабеля для ИК-приемника  |
| 14         | Для GND-кабеля для ИК-приемника   |
| 15         | Вход для ИК-приемника +5 В DC     |

| № контакта | Назначение контакта            |
|------------|--------------------------------|
| 16         | Вход питания GND -12 В DC      |
| 17         | Композитный видеовыход 1       |
| 18         | Композитный видеовыход 2       |
| 19         | Композитный видеовход 1        |
| 20         | Композитный видеовход 2        |
| 21         | Вход для камеры заднего вида   |
| 22         | VGA-вход BLUE (для Car PC)     |
| 23         | VGA-вход GREEN (для Car PC)    |
| 24         | VGA-вход RED (для Car PC)      |
| 25         | RGB-вход BLUE (для навигации)  |
| 26         | RGB-вход GREEN (для навигации) |
| 27         | RGB-вход RED (для навигации)   |
| 28         | Кнопка переключения режимов    |
| 29         | Кнопка переключения режимов    |
| 30         | Активация камеры заднего вида  |

# 2.4 USB-контроллер сенсорного стекла

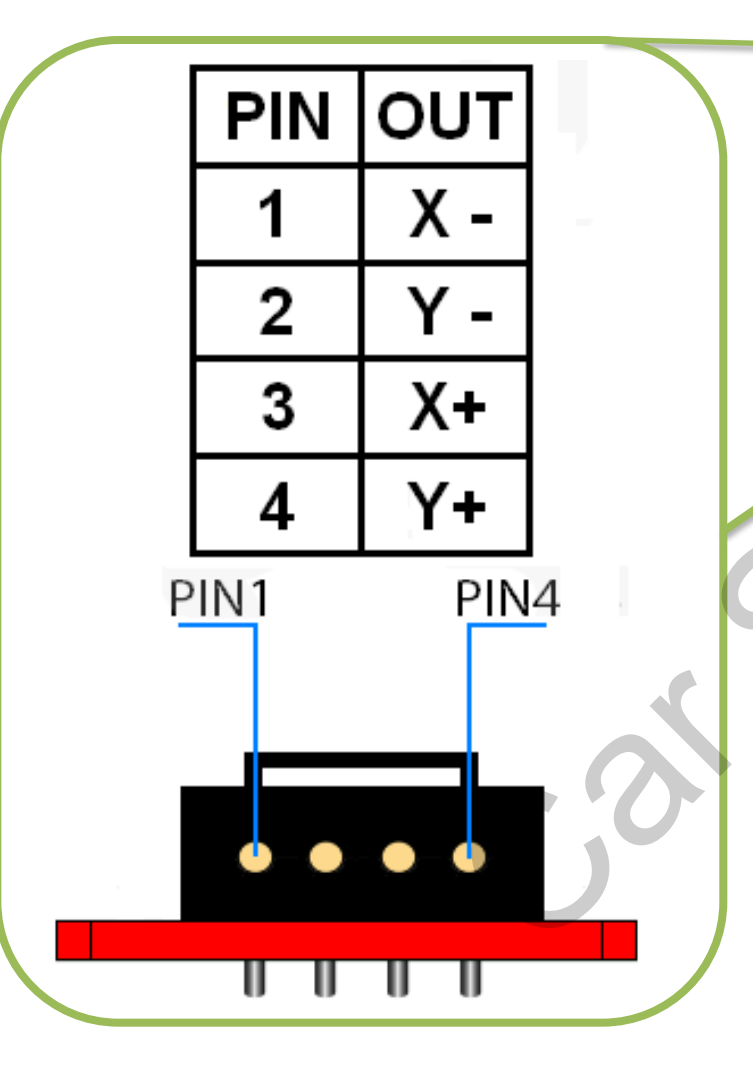

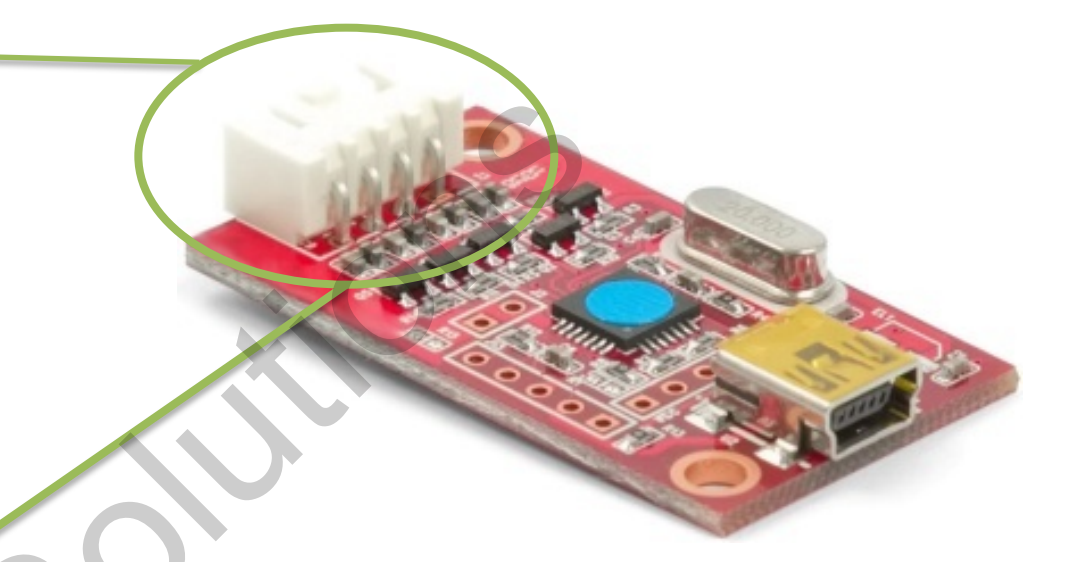

USB-контроллер сенсорного стекла подходит только для подключения к Car PC с операционными системами Windows 95, 98, XP, Vista 32bit, 7 32 bit. Драйверы для этих систем вы сможете скачать на <u>странице продукта на нашем</u> <u>сайте</u>. В случае подключения к навигационным блокам *(например, CS9100)* с операционной системой WinCE 5.0, WinCE 6.0 вам следует использовать <u>другой контроллер сен</u> <u>сорного стекла</u>.

# 2.5 OSD-меню (Экранное меню)

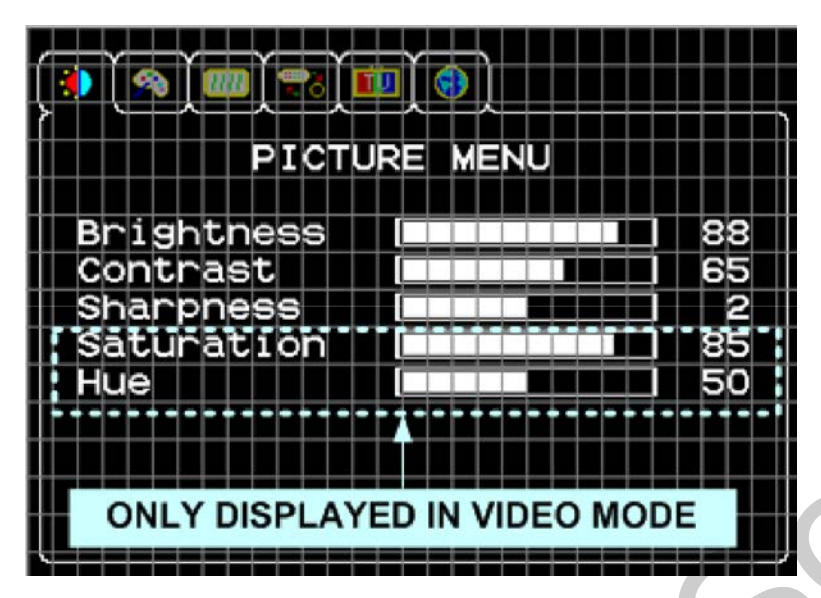

#### PICTURE MENU (настройка изображения)

В этом меню вы можете настроить параметры изображения для любого видеовхода:

- Brightness (яркость)
- Contrast (контраст)
- Sharpness (резкость)
- Saturation (насыщенность) отображается только в AV1, AV2
- Ние (оттенок) отображается только в AV1, AV2

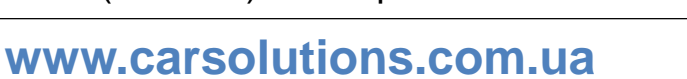

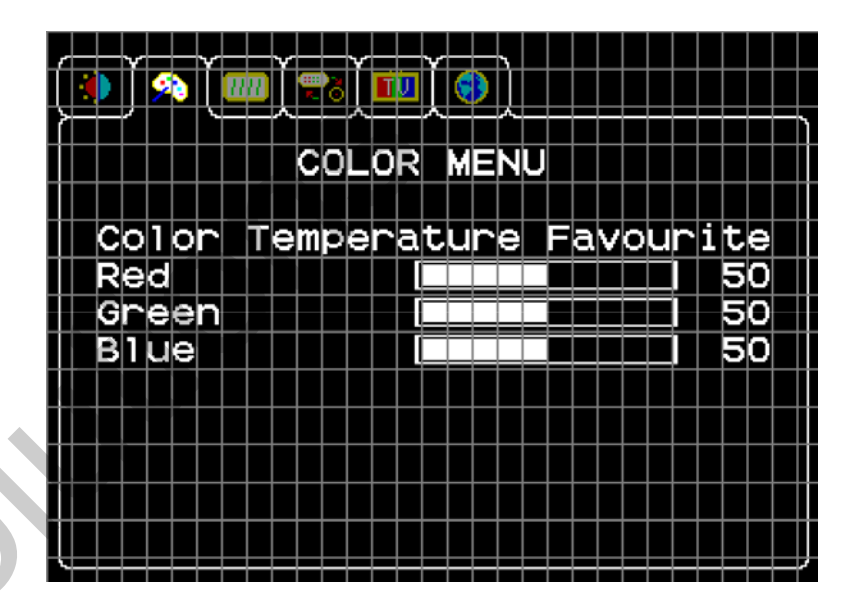

#### COLOR MENU (настройка цветопередачи)

В этом меню вы можете подстроить цветность для любого видеовхода:

- Color Temperature Favorite (температура цвета)
- Red (подстройка красного)
- Green (подстройка зеленого)
- Blue (подстройка синего)

# 2.5.1 OSD-меню (Экранное меню)

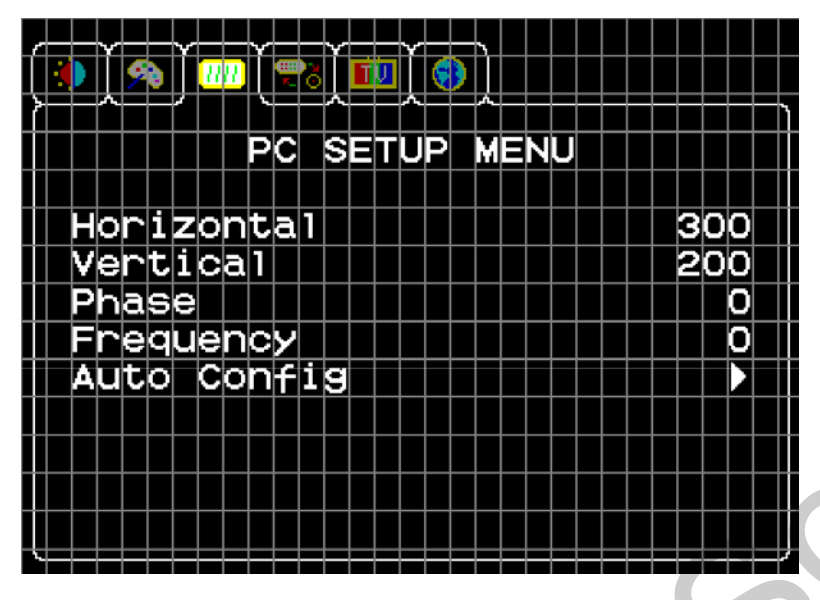

#### PC SETUP MENU (меню настройки CarPC)

В этом меню вы можете настроить параметры изображения для VGA-входа:

- Horizontal положение по горизонтали
- Vertical положение по вертикали
- Phase стабилизация изображения
- Frequency четкость изображения
- Auto Config автоматическая настройка

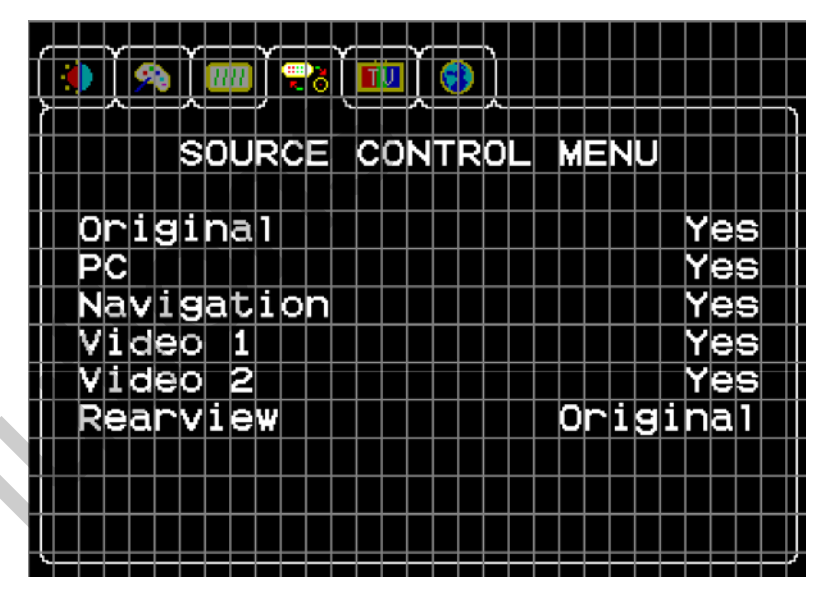

#### SOURCE CONTROL MENU (меню управления источниками)

В этом меню вы можете включить \ выключить видеовходы:

- > Original штатное изображение
- PC VGA-видеовход
- Navigation RGB-видеовход
- Video 1 –видеовход AV1
- Video 2 видеовход AV2
- Rearview вход для камеры заднего вида

# 2.5.2 OSD-меню (Экранное меню)

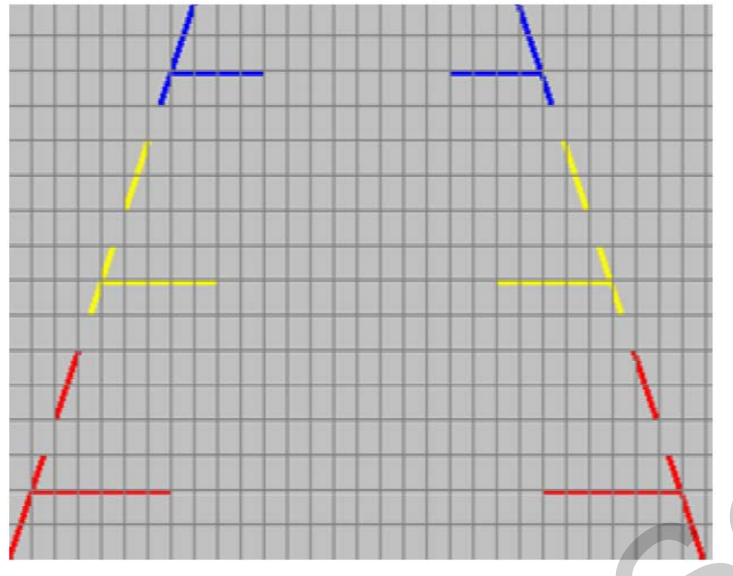

# SOURCE CONTROL MENU (меню управления источниками)

#### продолжение

Rearview – вход для камеры заднего вида. В этом пункте меню Rearview необходимо выбр ать камеру, которая будет использоваться при вк лючении передачи заднего хода. Также для допо лнительной камеры можно активировать наложе ние парковочных линий на изображение дополнительной камеры заднего вида.

# FEATURES MENU Car Name ESCALADE 09-11 FirmwareMajor Ver 1 FirmwareMinor Ver 5 Factory Reset

#### FEATURES MENU (меню параметров)

- Car Name выбор типа автомобиля
- FirmwareMajor версия основной прошивки
- FirmwareMinor версия дополнительной прошивки
- Factory Reset сброс всех настроек

### 3.1 Подключение к монитору без карты памяти Compact Flash

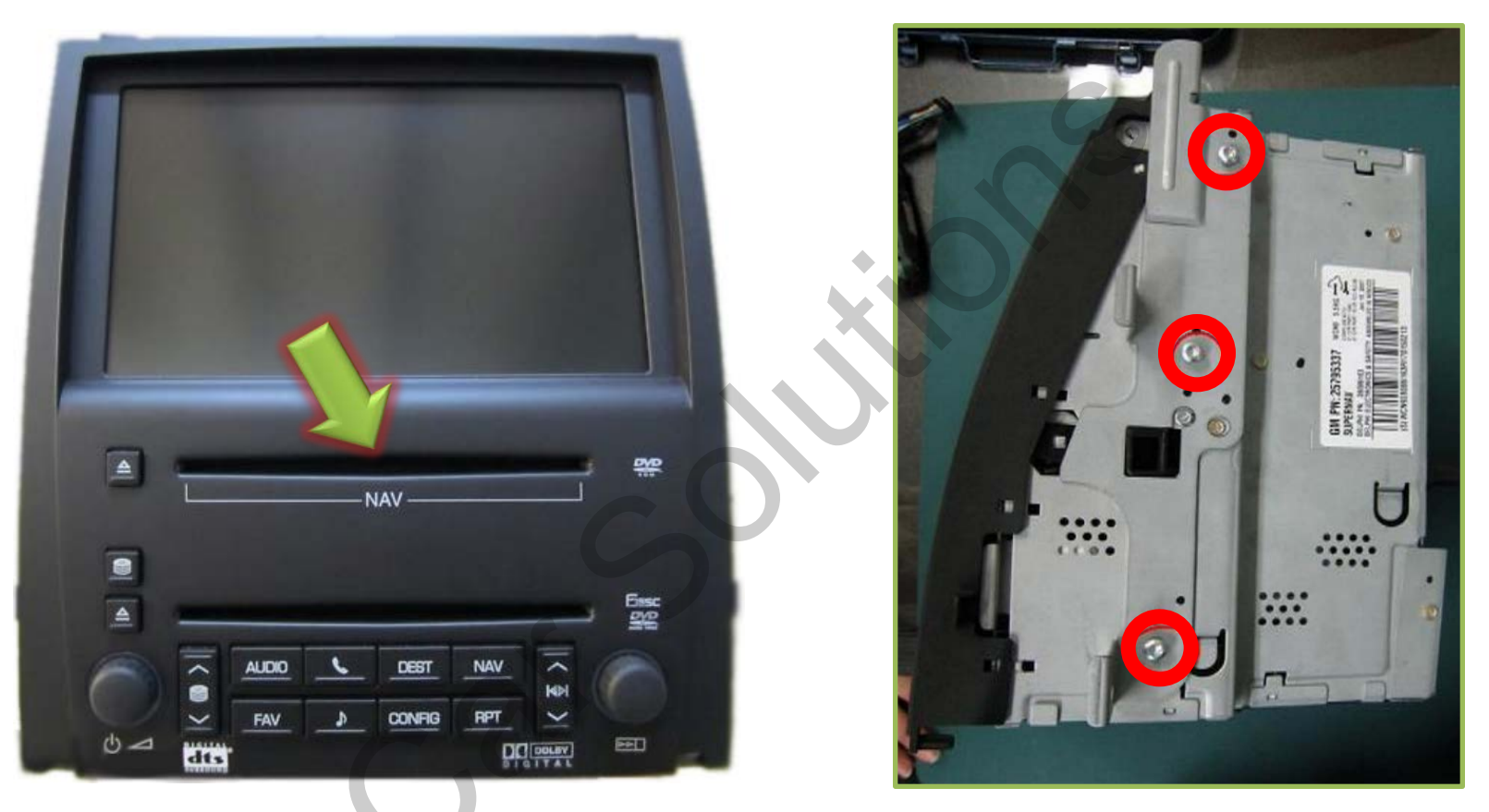

На рисунке представлен внешний вид монитора, которым оборудованы автомобили 2006-2009 год ов выпуска. В этих мониторах носителем навигационных карт является DVD-диск, который устана вливается в прорезь, указанную на рисунке зеленой стрелкой. Итак, первый шаг вы сделали –мон итор демонтировали. Ну что же, приступим к установке. Первым делом выкрутите винты, выделен ные красным на рисунке.

## 3.1.1 Подключение к монитору без карты памяти Compact Flash

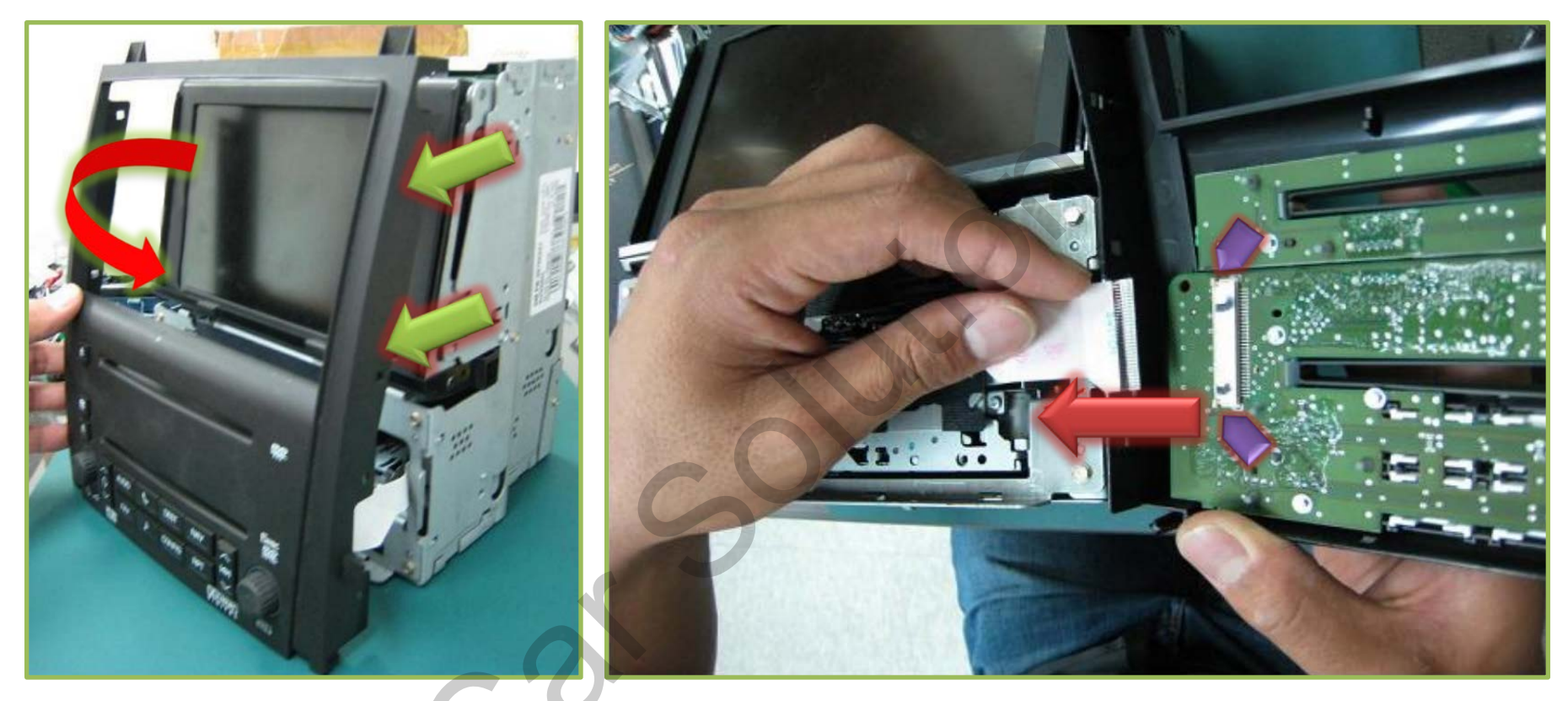

Аккуратно демонтируйте пластиковую рамку, которая держится на защелках по контуру. Оттяните рамку на ~5 см и левой рукой переверните, как указано красной стрелкой. Делайте все аккуратно во избежание повреждений (процедуру рекомендуем делать в лежачем положении дисплея, поскольку рамка удерживает жидкокристаллическую матрицу!!!).

Перевернув пластиковую рамку, отсоедините гибкий шлейф от закрепленной платы на рамке. Сначала аккуратно откройте фиксатор (фиолетовые указатели), после этого отсоедините шлейф.

### 3.1.2 Подключение к монитору без карты памяти Compact Flash

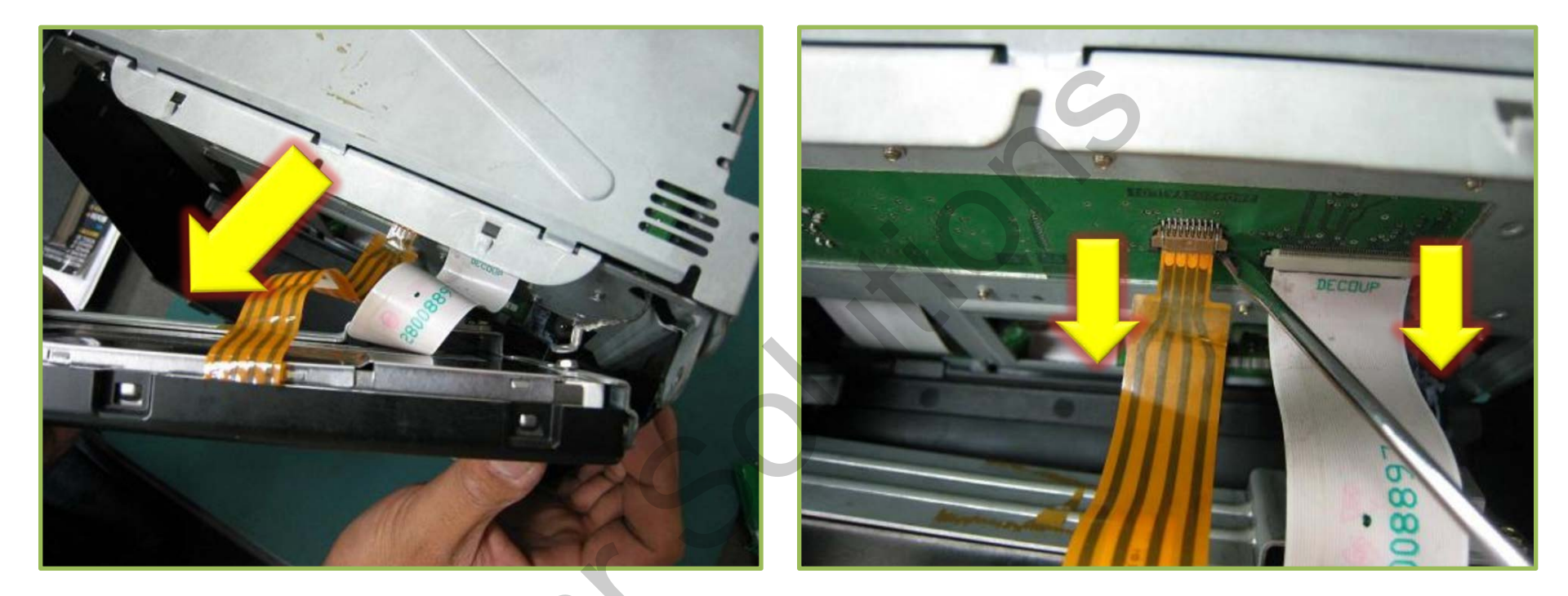

- Аккуратно оттяните «на себя» жидкокристаллическую матрицу на несколько сантиметров и опустите ее на пару сантиметров.
- Придерживая жидкокристаллическую матрицу, при помощи отвертки или пластиковой лопатки откройте в гнезде фиксатор гибкого шлейфа.

### 3.1.3 Подключение к монитору без карты памяти Compact Flash

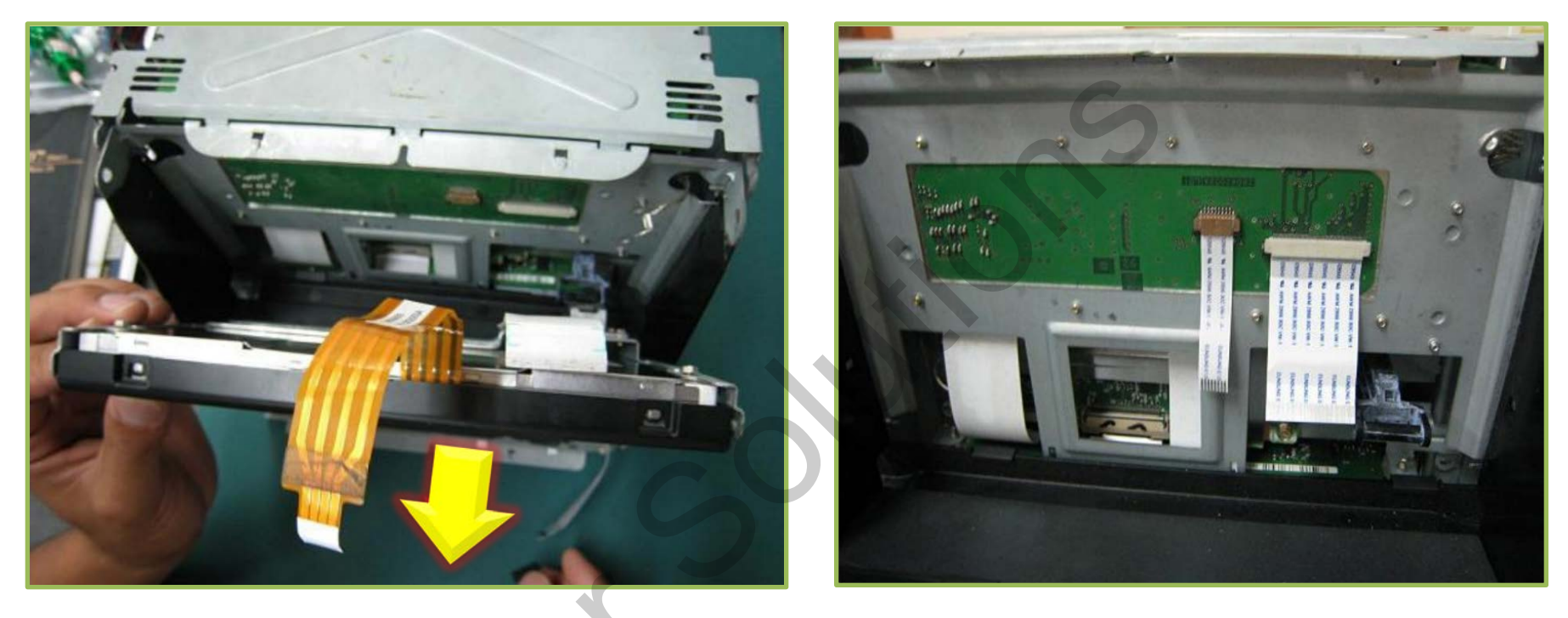

- Извлеките из гнезда гибкий шлейф сенсорной панели и шлейф жидкокристаллической матрицы. Обратите внимание и запомните, с какой стороны находятся контакты на штатных гибких шлейфах. Отложите в сторону жидкокристаллическую матрицу.
- Подключите к штатным гнездам шлейфы из комплекта поставки видеоинтерфейса и закройте фиксаторы в гнездах. Обратите внимание, гибкие шлейфы из комплекта поставки видеоинтерфейс а следует устанавливать той же стороной с контактами, как и извлеченные штатные шлейфы. В случае неправильной установки шлейфа изображение попросту не будет выводится.

### 3.1.4 Подключение к монитору без карты памяти Compact Flash

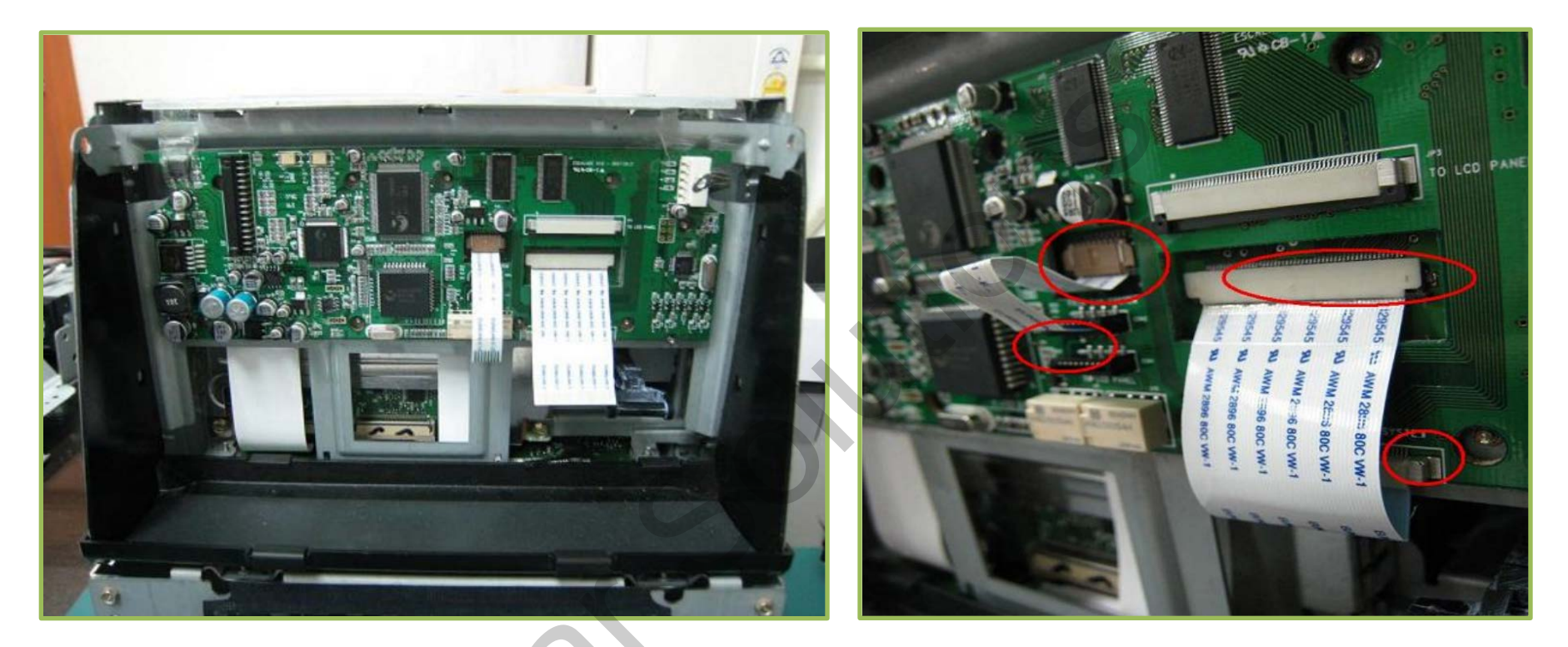

- Установите видеоинтерфейсную плату, как указанно на рисунке. Обратите внимание, контакты, расположенные с тыльной стороны видеоинтерфейсной платы, не должны соприкасаться с металлической рамкой, к которой производится крепление. Между платой и металлической рамкой желательно подложить материал не проводящий электричество (например тонкий пластик).
- Подключите широкий гибкий шлейф к гнезду на плате «FROM CAR SYSTEM». Узкий гибкий шлейф подключите к гнезду на плате «FROM CAR SYSTEM».

### 3.1.5 Подключение к монитору без карты памяти Compact Flash

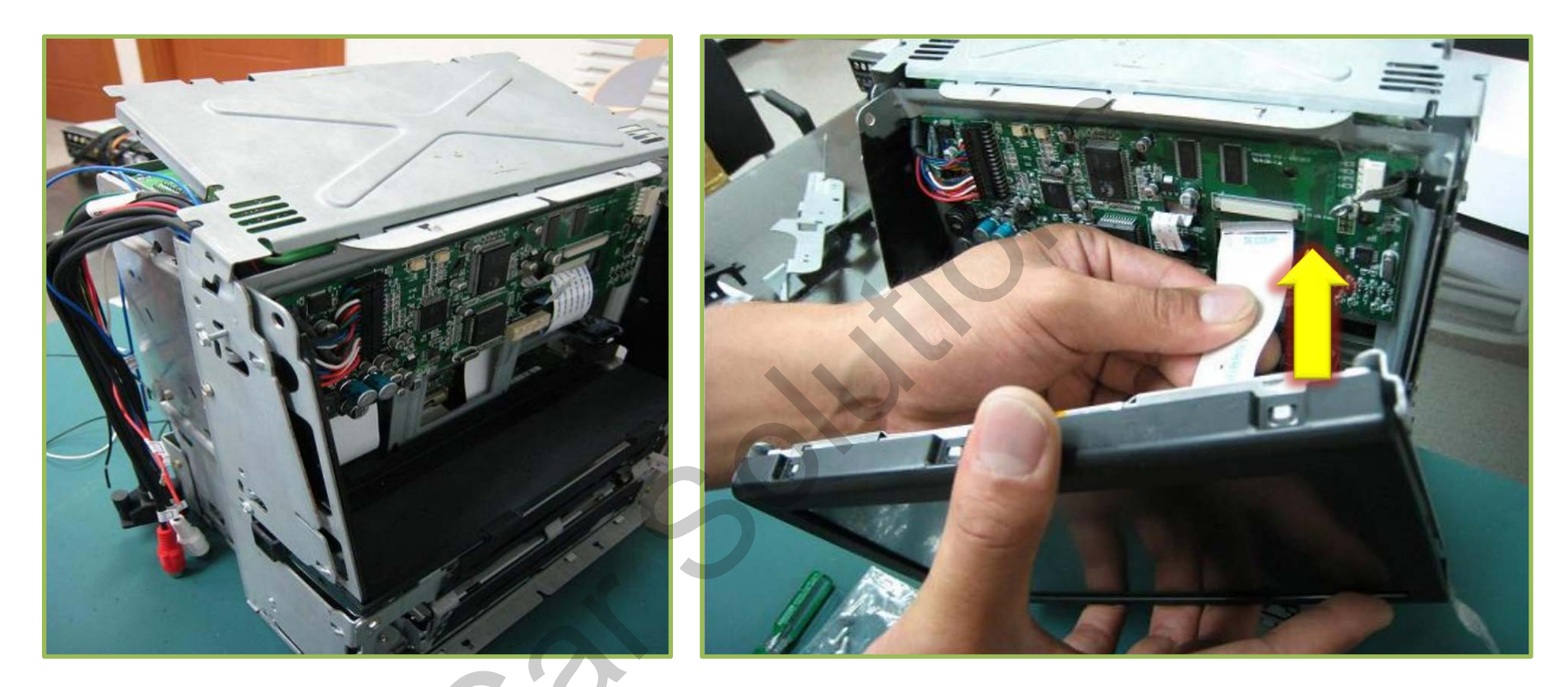

Подключите к видеоинтерфейсной плате главный кабель и кабель USB-контроллера сенсорного ст екла и проложите их в корпусе монитора. Для предотвращения перетирания кабелей об металлическ ие края корпуса рекомендуем обмотать кабель тряпичной изолентой.

Подключите штатный широкий шлейф от жидкокристаллической матрицы к широкому гнезду «TO LCD PANEL».

### 3.1.6 Подключение к монитору без карты памяти Compact Flash

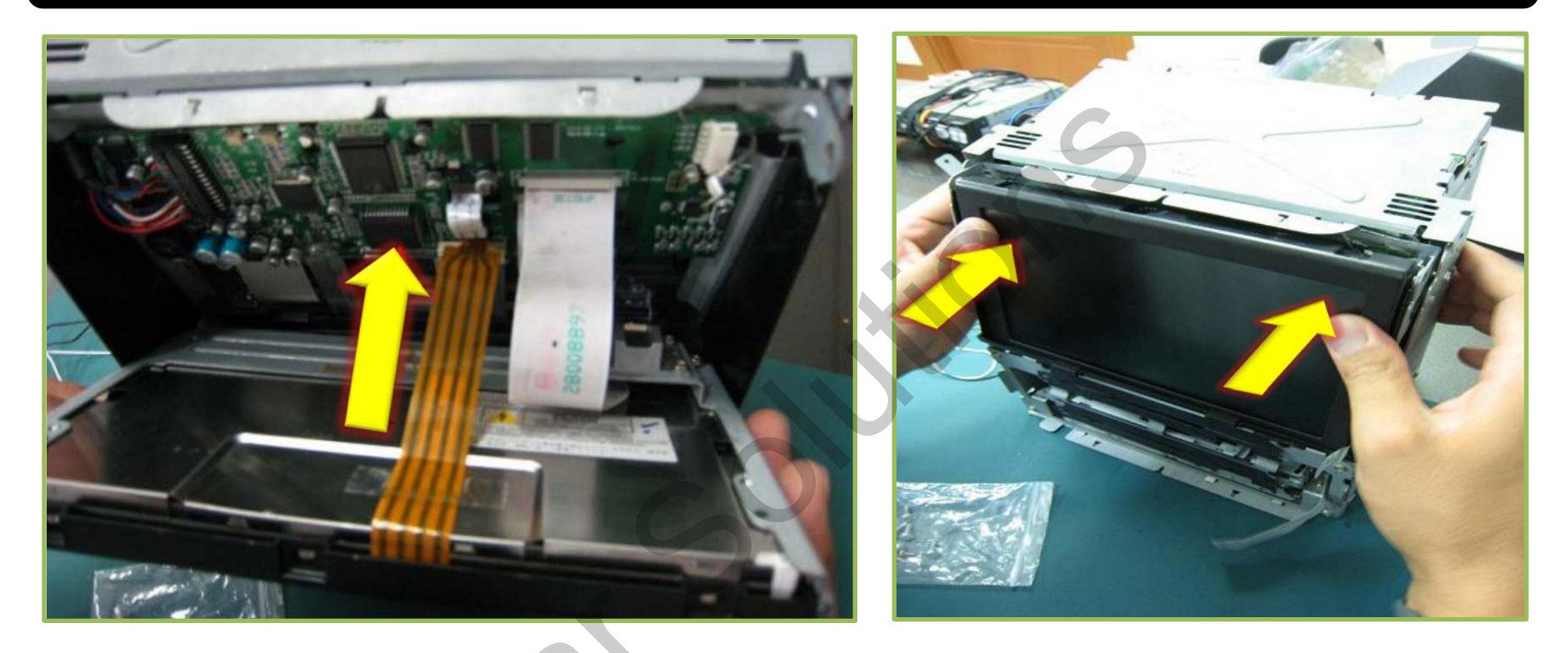

Подключите узкий гибкий шлейф (зачастую, он коричневого цвета), идущий от штатного сенсорн ого стекла, к узкому гнезду «TO LCD PANEL».

Аккуратно приложите обратно жидкокристаллическую матрицу. Если матрица не становится на свое штатное место, аккуратно поправьте шлейфы или же поправьте крепления видеоинтерфейсной платы.

> Соберите монитор в обратном порядке и установите в штатное место для проверки. Подключите питание к видеоинтерфейсу, а также все видеоустройства.

### 3.2 Подключение к монитору с картой памяти Compact Flash

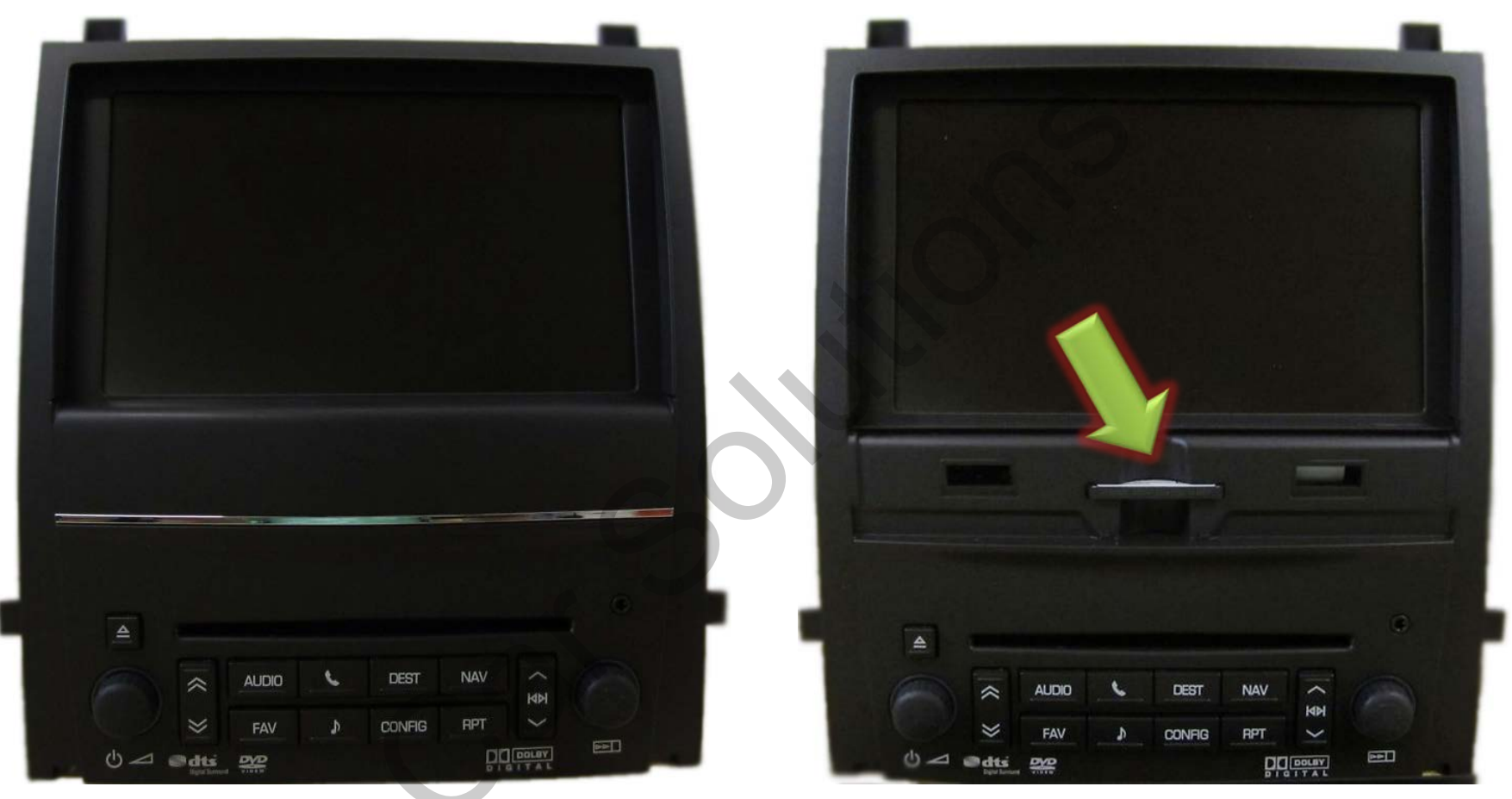

На рисунке представлен внешний вид монитора, которым оборудованы автомобилей 2009-2012 го дов выпуска. В этих мониторах носителем навигационных карт является CF-карта памяти, котора я устанавливается в прорезь за фальш-панелью, указанную на рисунке зеленой стрелкой. Итак, первый шаг вы сделали –монитор демонтировали. Приступим к установке.

### 3.2.1 Подключение к монитору с картой памяти Compact Flash

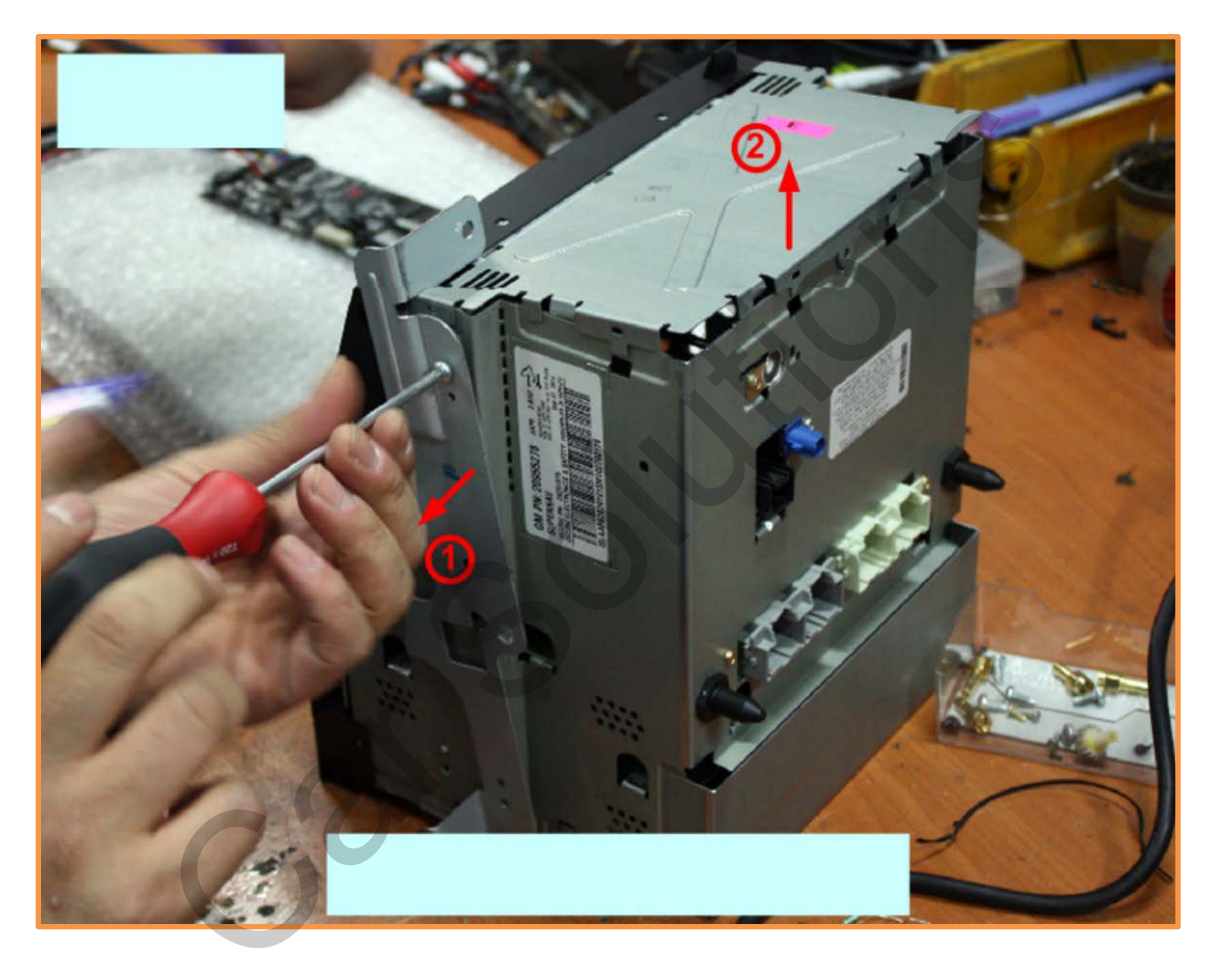

(1) Открутите винты, удерживающие металлические планки с двух сторон.

2) Снимите верхнюю металлическую крышку с монитора.

### 3.2.2 Подключение к монитору с картой памяти Compact Flash

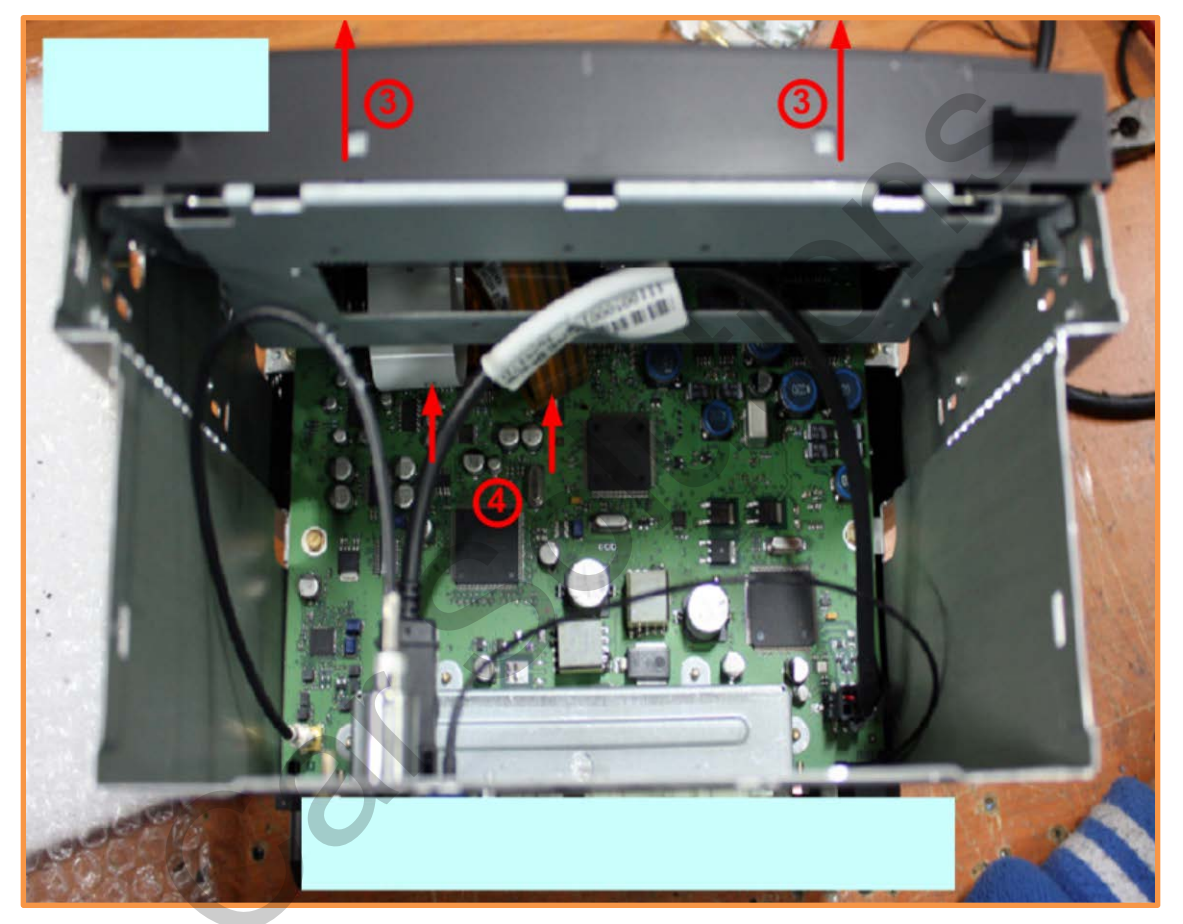

(3) Аккуратно демонтируйте пластиковую рамку, удерживающую жидкокристаллическую матрицу.

Делайте все аккуратно, чтобы не повредить гибкие шлейфы жидкокристаллической матрицы и сенсорного стекла. Отсоедините гибкие шлейфы от основной платы монитора.

### 3.2.3 Подключение к монитору с картой памяти Compact Flash

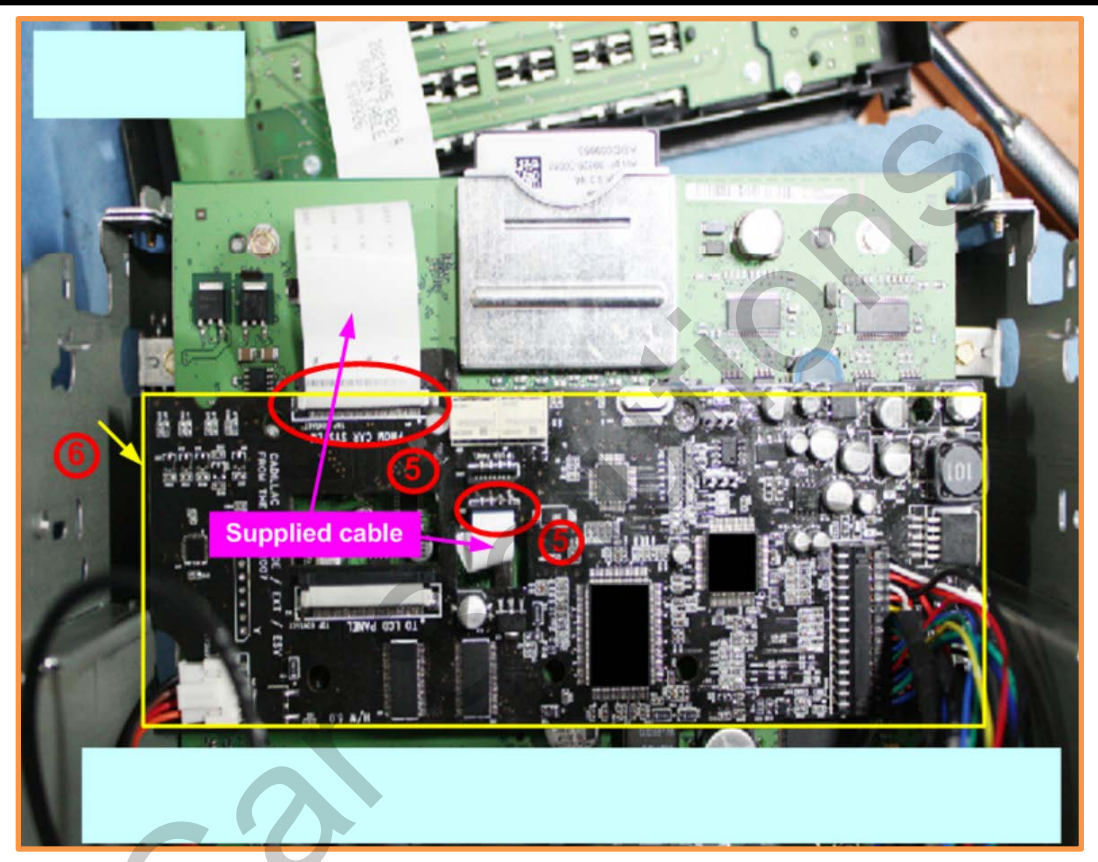

• 5 Соедините широким гибким шлейфом из комплекта видеоинтерфейса основную плату дисплея с гнездом видеоинтерфейса «FROM CAR SYSTEM». То же самое сделайте и с узким шлейфом.

Закрепите плату видеоинтерфейса, как указанно на рисунке, и подключите основной кабель и кабель USB-контролера сенсорного стекла. Для предотвращения перетирания кабелей об метал лические края корпуса рекомендуем обмотать кабель тряпичной изолентой.

### 3.2.4 Подключение к монитору с картой памяти Compact Flash

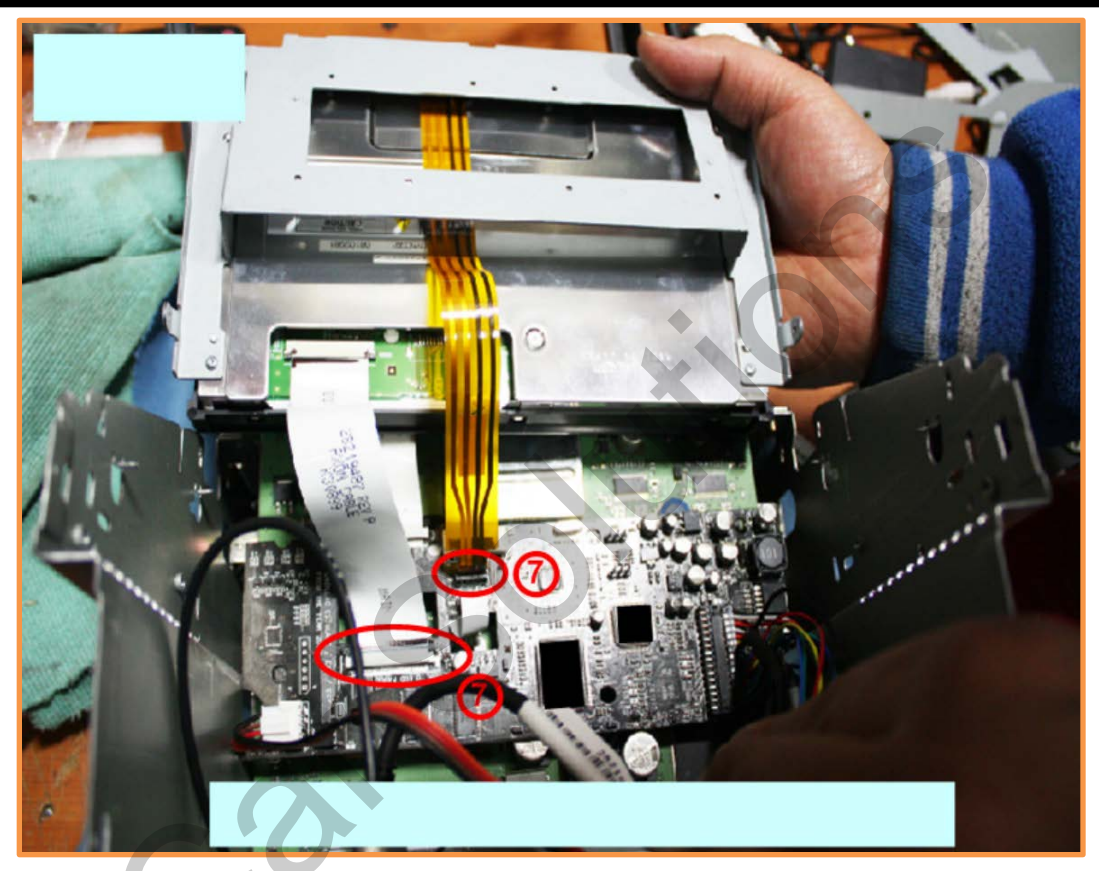

Подключите штатный широкий шлейф от жидкокристаллической матрицы к широкому гнезду видеоинтерфейса «TO LCD PANEL». То же самое сделайте и с узким шлейфом сенсорной панели.

> Соберите монитор в обратном порядке и установите в штатное место для проверки. Подключите питание к видеоинтерфейсу, а так же все видеоустройства.

# 4 Устранение неполадок

#### Q. Не переключаются режимы.

А. Проверьте подключение основного кабеля. Проверьте целостность кабеля, идущего к кнопке переключения режимов. Проверьте подключение ИК-приемника.

#### Q. После подключения отображается только черный экран.

А. Проверьте шлейфовые соединения. Проверьте, подключен ли основной кабель. Проверьте тестером, подаются ли 12 В на определенные контакты основного кабеля (*см. на стр. 10*). Проверьте, а так же настройте активацию соответствующих видеовходов в экранном меню (*см. на стр. 13*)

#### Q. Цвет и яркость выводимого изображения слишком тусклые или яркие.

А. Попробуйте настроить яркость, контраст и подтянуть цвета в соответствующих пунктах экранного меню (*см. на стр. 12*).

#### Q. При включении задней передачи не активируется камера заднего вида, подключенная к входу REAR-C

А. Проверьте подключение провода REAR-V (см. на стр. 10) к двенадцативольтной линии плафонов заднего хода.

#### Q. При переключении режимов проскакивает черный экран.

А. Проверьте, а так же настройте активацию соответствующих видеовходов в экранном меню (*см. на стр. 13*). Если в экранном меню активированы все видеовходы, то они буду переключатся в следующей цикличной поочередности: **OEM->VGA->RGB->AV1->AV2** 

#### Q. Не выводится штатное изображение.

А. Проверьте шлейфовые соединения. Проверьте, а так же настройте активацию соответствующих видеовходов в экранном меню (*см. на стр. 13*). Если проблему решить не удалось, обратитесь в техническую поддержку.

#### Q. Дисплей светится белым, никакие изображения не выводятся.

А. Проверьте шлейфовые соединения. Если проблему решить не удалось, обратитесь в техническую поддержку.